e-Taxで申告書を提出・代理送信している方のための キャッシュレス納付マニュアル(スマートフォン版)

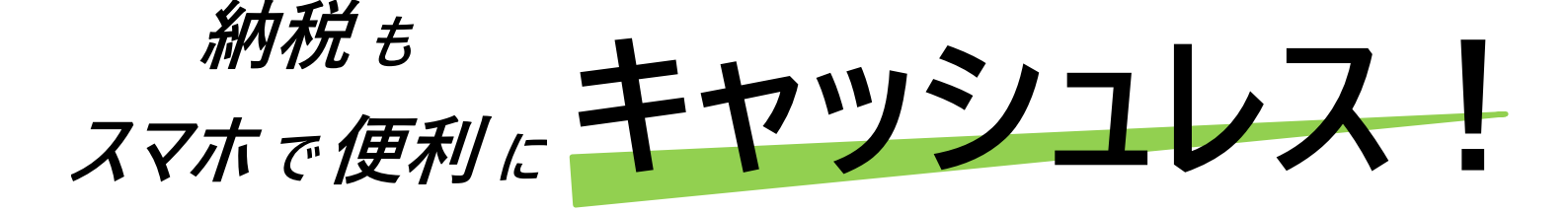

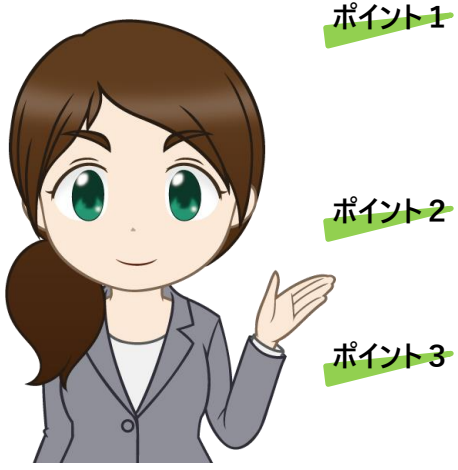

税務職員ふたば

#### ▶ 金融機関等の窓口に出向く必要がありません!

窓口の時間にとらわれずに納付手続ができます。 非対面・非接触で手続できるため、感染症対策としても有効です。

### ▶ スマートフォンで納付手続が完了します!

電子証明書やICカードリーダライタは不要です。

税理士に申告書の送信を依頼している方も利用可能です!

e-Taxを利用するためのID(利用者識別番号)とパスワード(暗 証番号)を税理士と共有しておけば、納税者のスマートフォンから 納付手続ができます。

まずは、e-Taxソフト(SP版)にアクセス!

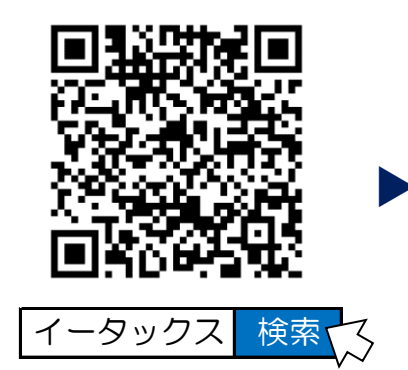

https://www.e-tax.nta.go.jp

「イータックス」 ⇒「ログイン」 ⇒「e-Taxソフト(SP版) ログイン画面へ」

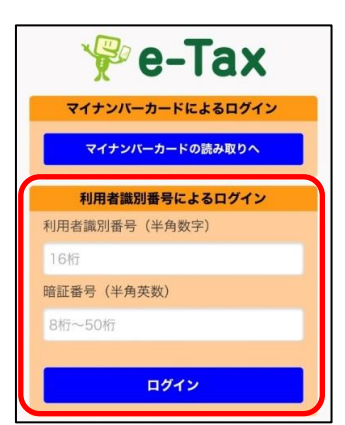

利用者識別番号と暗証番号を 入力し、「ログイン」をタップ

【メモとしてご利用ください】

| あなた                            | あなた(貴社)の利用者識別番号(e-Tax利用のためのID) |  |  |  |          |  |  |  |  |   | ) |           |
|--------------------------------|--------------------------------|--|--|--|----------|--|--|--|--|---|---|-----------|
|                                |                                |  |  |  |          |  |  |  |  |   |   | , <b></b> |
|                                |                                |  |  |  | <u> </u> |  |  |  |  |   |   | :         |
| あなた(貴社)の暗証番号(e-Tax利用のためのパスワード) |                                |  |  |  |          |  |  |  |  | ) |   |           |
|                                |                                |  |  |  |          |  |  |  |  |   |   |           |

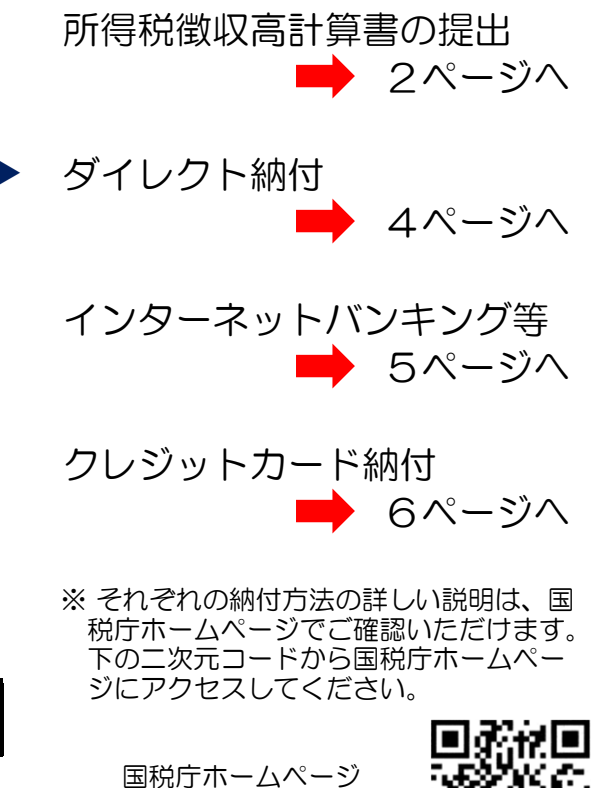

https://www.nta.go.jp

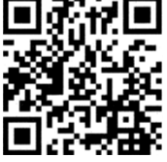

### 所得税徴収高計算書の提出

### 給与所得だけでなく、様々な所得の種類に対応しています。 納付税額のない(O円の)徴収高計算書の提出にも便利です!

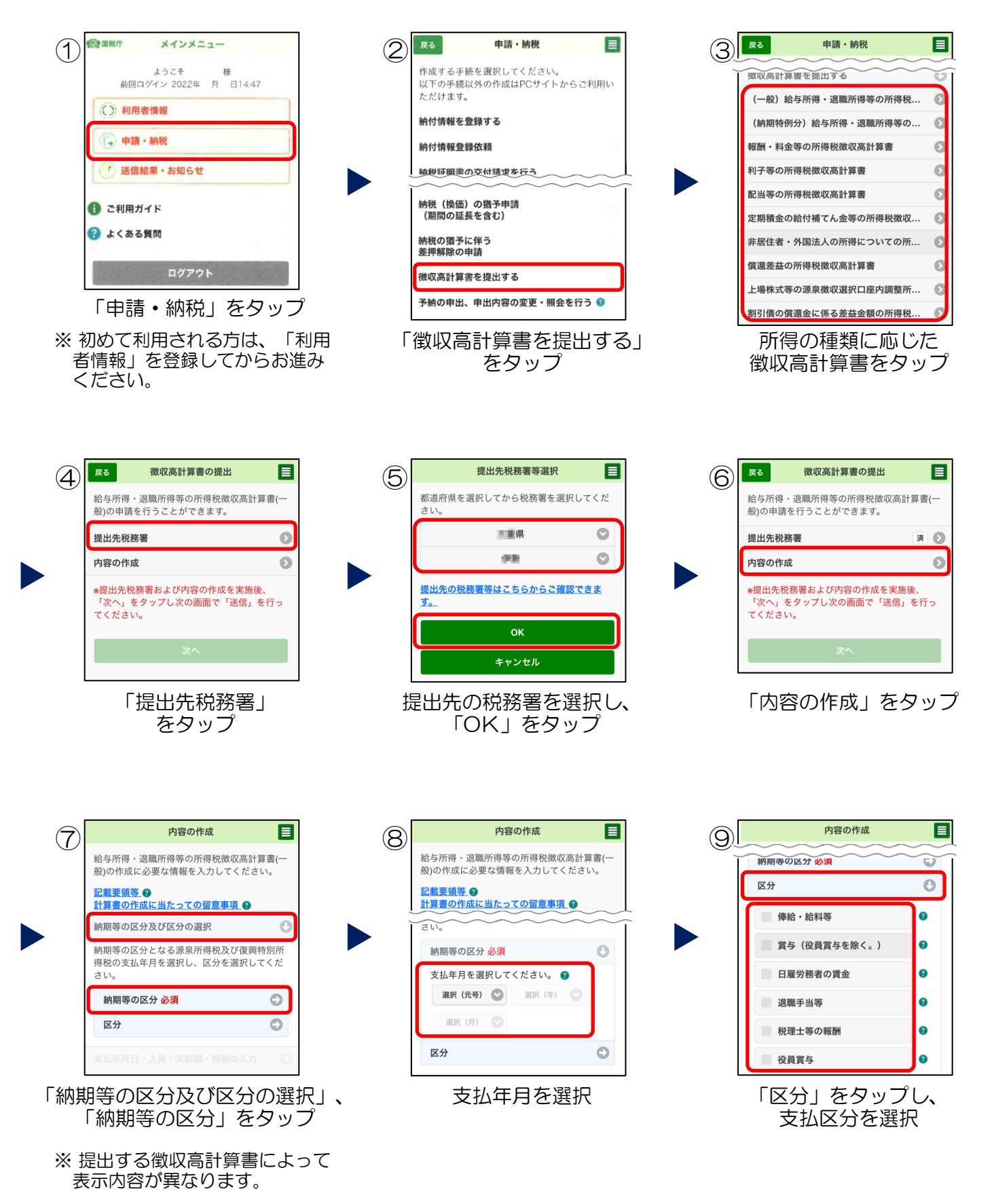

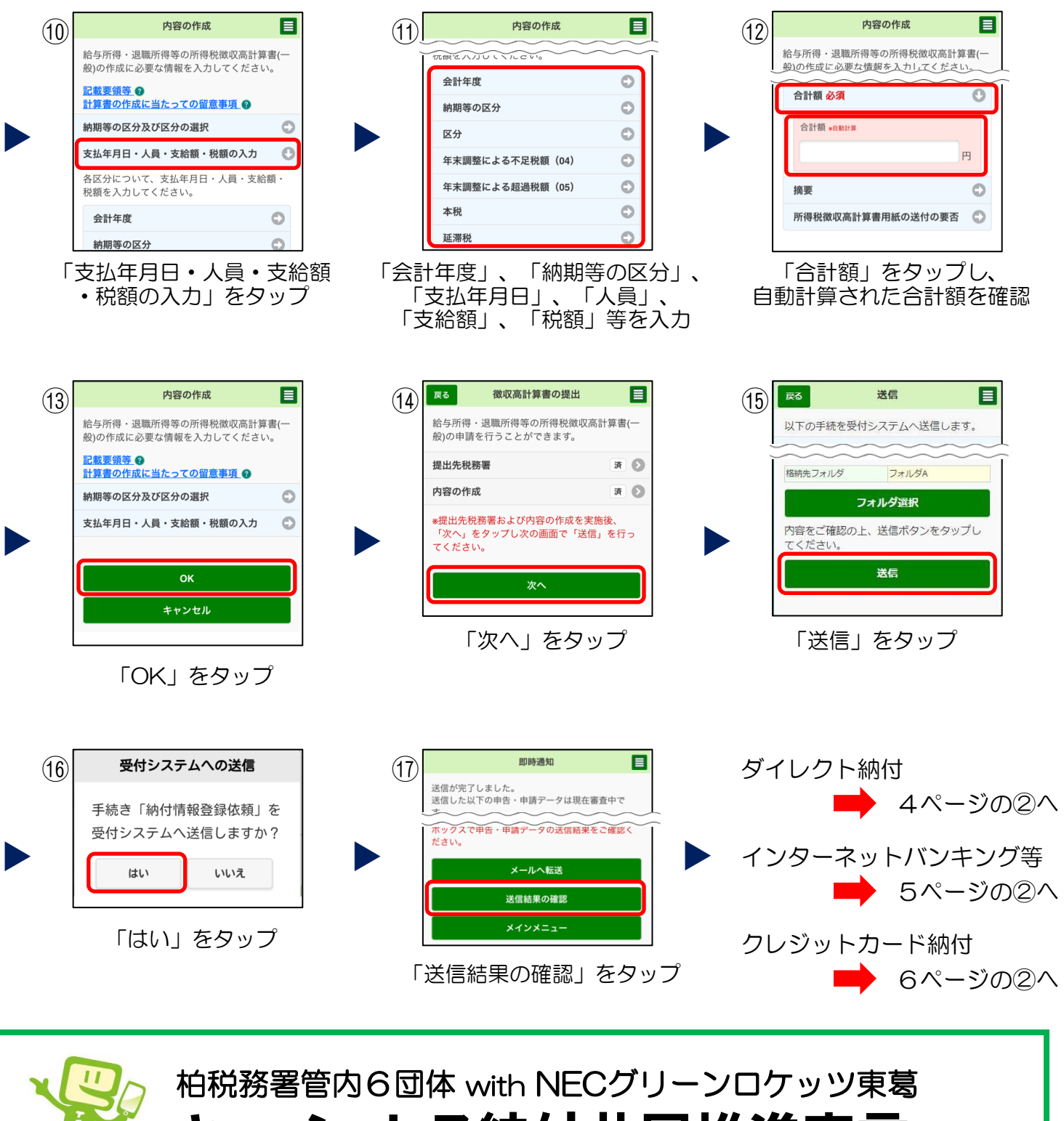

キャッシュレス納付共同推進宣言

令和3年11月19日(金)、柏税務署において柏税務署管 内関係民間6団体(千葉県税理士会柏支部・柏税務署管内 納税貯蓄組合連合会・一般社団法人柏青色申告会・一般社 団法人柏法人会・柏間税会・柏酒類業懇話 会)による「キャッシュレス納付共同推進 宣言」が行われました。NECグリーンロ ケッツ東葛の選手も参加した当日の模様は、 動画でご覧いただけます。

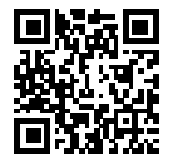

https://youtu.be/rsT0aU4reDY

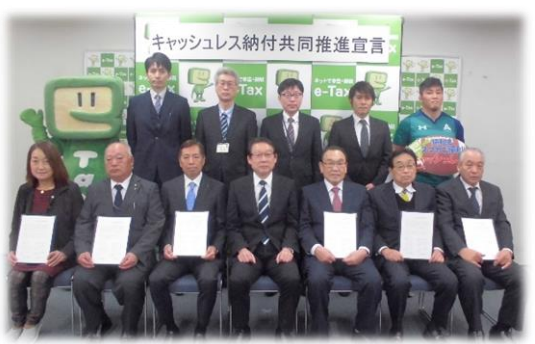

# ダイレクト納付

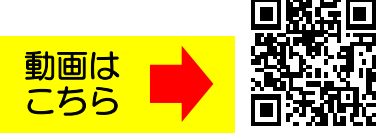

https://youtu.be/1rlvqRsKsd4

#### e-Taxからの簡単な手続で口座引落しにより納付する方法です。 事前に「ダイレクト納付利用届出書」を提出していただく必要がありますが、納付 手続は非常に簡単・スピーディーです!

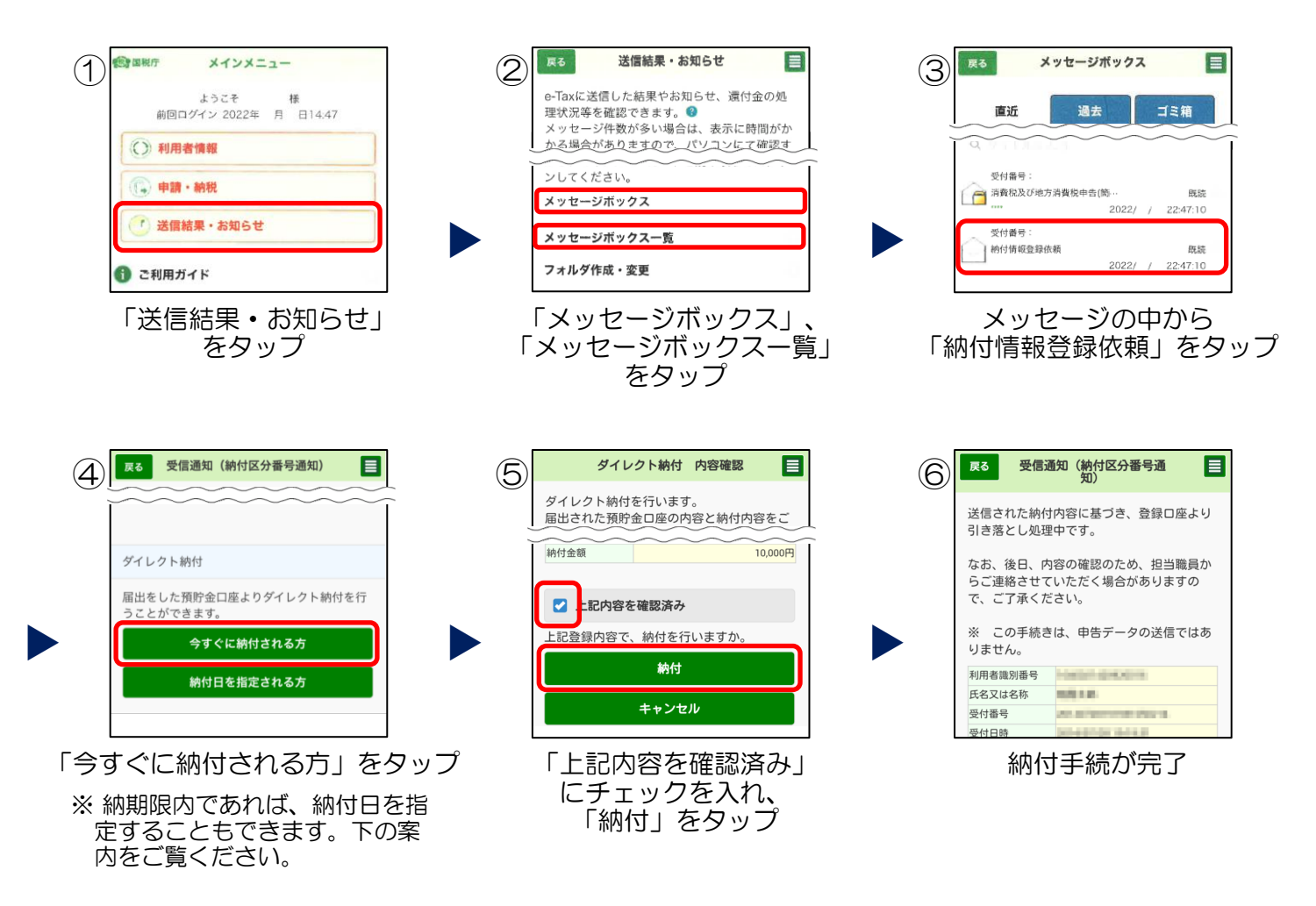

ダイレクト納付は、納付日を指定することもできます。 ※納期限内に限ります。

納付日を指定して納付する場合は、④以降が次のとおりになります。

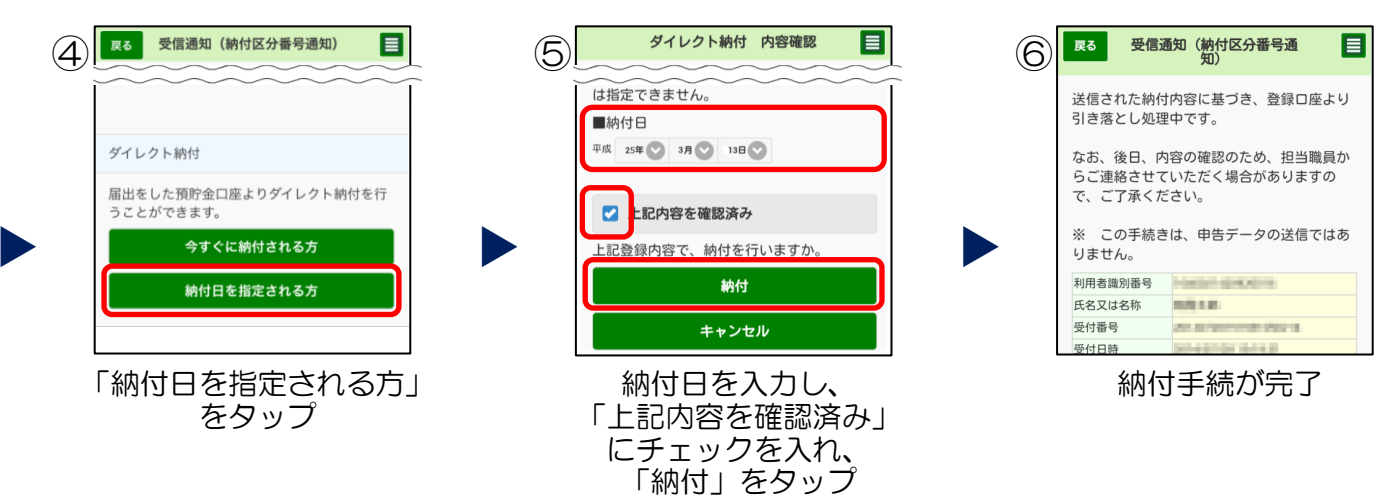

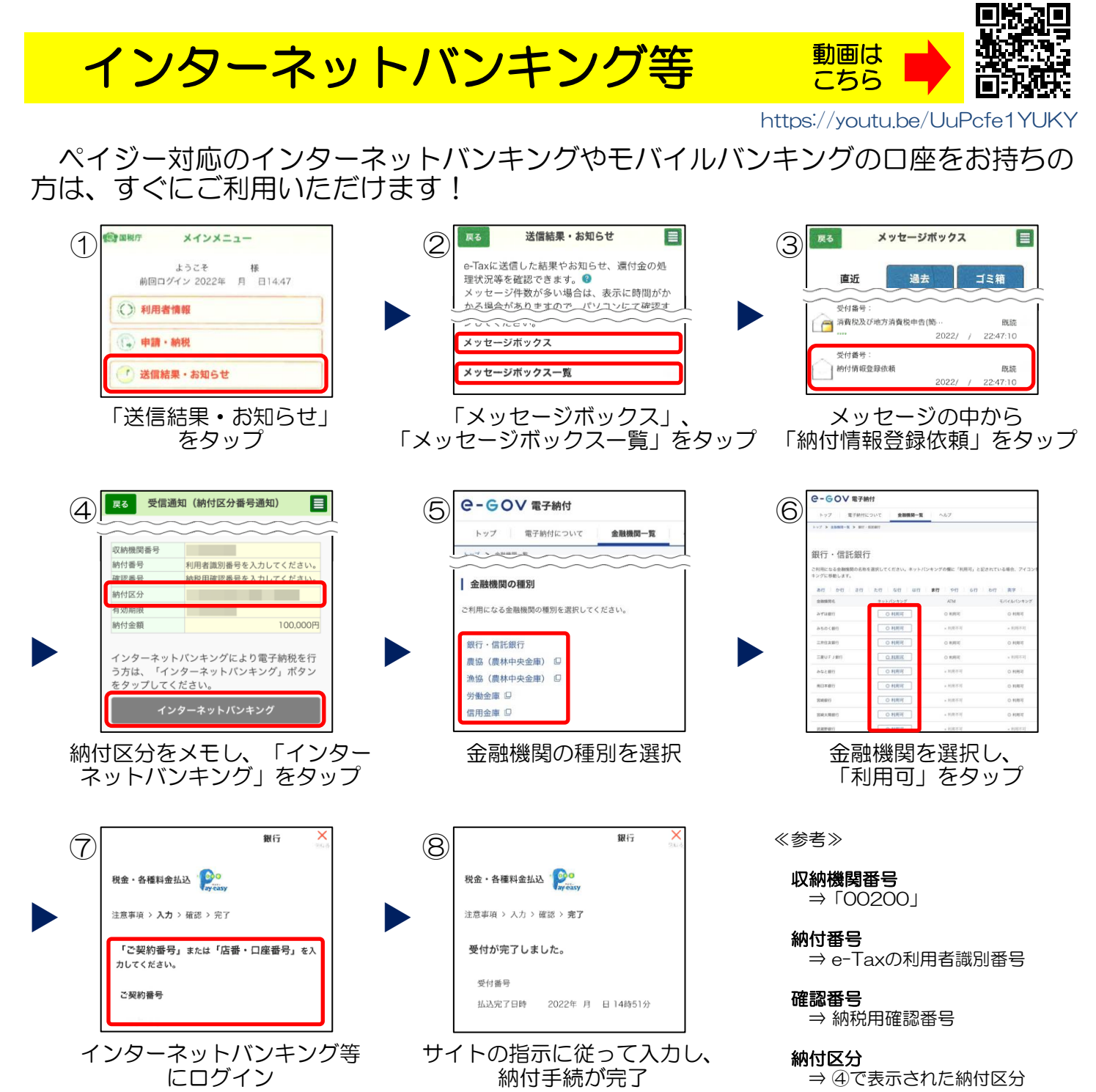

払込金額 ⇒ 納付額

※サイトのデザインやメニューは金融機関によって異なります。

納税用確認

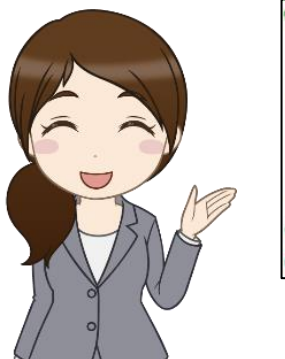

| (2) 国税庁 メインメニュー       | <b>戻る</b> 利用者情報 |            | 納税用確認番号等              |
|-----------------------|-----------------|------------|-----------------------|
| ようこそ 様                | 利用者情報の確認・変更が行   | えます。       | 納税用確認番号、納税用力ナ氏名・名称の変更 |
| 前回ログイン 2022年 月 日14:47 | 氏名等             | 済 🕥        | かけえます。<br>注意事項 🚱      |
| ()利用者情報               | 納税地等            | <b># O</b> | ■納税用確認番号(半角数字)        |
| 🕞 申請·納税               | メールアドレス等        | <b># 0</b> | 電子納税用の暗証番号です。         |
| () 送信結果・お知らせ          | 暗証番号            | яО         | 6桁                    |
|                       | 納税用確認番号等        | 済 💽        |                       |
| () ご利用カイド             |                 |            | ок                    |
| 😮 よくある質問              |                 |            |                       |

# クレジットカード納付

事前の手続は不要です。すぐにご利用いただけます。 ※納付額に応じた決済手数料がかかります(決済手数料は国の収入になるものではありません。)。

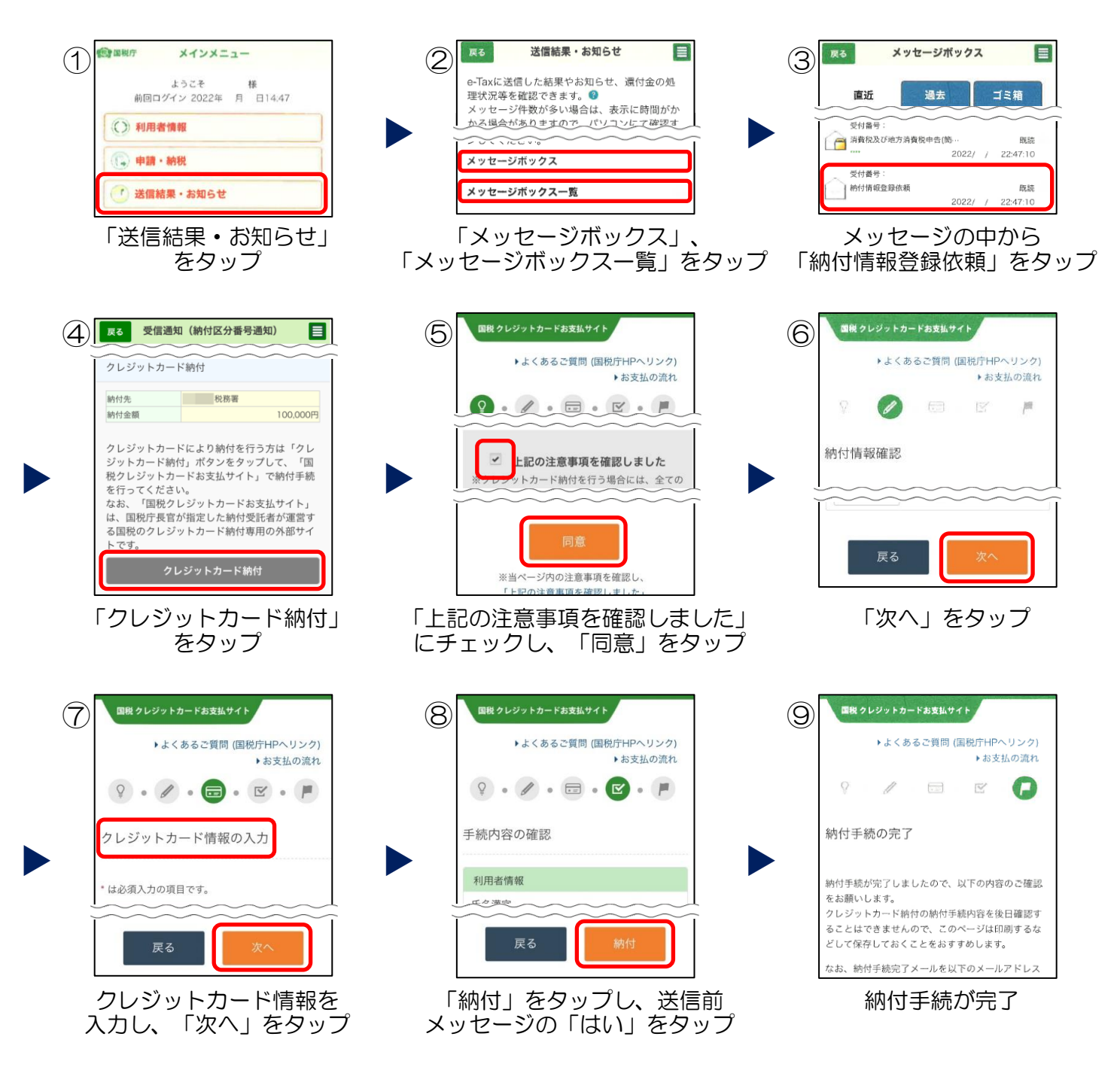

e-Taxの利用開始の手続、利用可能時間、推奨環境、e-Taxソフトの操作方法、よくある質問(Q&A)に関する最新の情報についてe-Taxホームページで詳しくお知らせしておりますので、ご覧ください。

e-Taxホームページ

https://www.e-tax.nta.go.jp

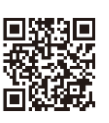

e-Taxソフト・確定申告書等作成コーナーの事前準備、送信方法、エラー解消などに関するご質問は、「e-Tax・作成コーナーヘルプデスク」(TEL:0570-01-5901もしくは03-5638-5171)へお問合せください。 ヘルプデスクの受付時間は、月曜日~金曜日 9時~17時(土日祝日等及び12月29日~1月3日を除きます。)です。なお、受付時間は時期により延長する場合があります。最新の情報は、e-Taxホームページでご確認ください。